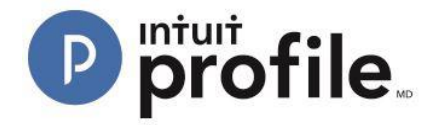

## Inviting Clients to Hub

Hub allows preparers to invite clients to Hub via the client's email; the client accepts the invitation and begins to submit the materials to Hub. After a client has accepted an invitation to Hub, you are able to manage their request responses in Intuit Link.

Note: it is not possible to invite multiple clients to Hub at once.

## **Inviting a Client to Hub**

- 1. Open the ProFile application.
- 2. Select the "Hub" option from the "Goto" menu in the top toolbar:

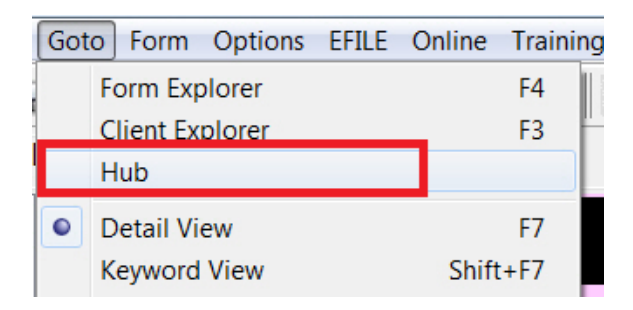

Hub opens, displaying a list of clients. Identify the client you wish to invite to Hub (e.g., "John, Alexis").

3. Click the "Invite" button associated with the client.

| ProFile Hub |                                      |                             |                 |                                                           |                    |    |              |   |  |  |  |
|-------------|--------------------------------------|-----------------------------|-----------------|-----------------------------------------------------------|--------------------|----|--------------|---|--|--|--|
| (           | Action(s) • All                      | *                           |                 | Search (Client Nome or File N                             | Vame)              |    | ų            | > |  |  |  |
|             |                                      | ATION                       |                 | NOT                                                       |                    |    |              |   |  |  |  |
| ۵           | NAME                                 | FILE NAME                   | INTUIT LINK     | COMMENTS                                                  | STATUS             | \$ | LAST SAVED   | * |  |  |  |
|             | Simpson, Jessica<br>(647) 777-7776 💽 | V2.123.15T                  | 0/12            | Payment is done.                                          | Waiting For Client | •  | Dec 16, 2016 |   |  |  |  |
|             | Simo. Jessica<br>(647) 777-7776 🕑    | JessicaSimpson<br>V2123-15T | 0/12            | Payment is done.                                          | Completed          | -  | Dec 14, 2016 |   |  |  |  |
| 0           | Gupta, Varun                         | 71 T2205_1.15T              | Invite          | This is an awesome file completed through the ProFile Hub | Carried Forward    | •  | Jan 30, 2017 | E |  |  |  |
|             | Smith, John                          | 71 T2205_10.15T             | Invite Rejected | This is a sample character limite                         | In Partner Review  | •  | Dec 14, 2016 |   |  |  |  |
| 0           | Wang, Phil                           | 71 T2205_159.15T            | Invite          | Add Note                                                  | Work In Progress   | •  | Dec 14, 2016 |   |  |  |  |
|             | John, Alexis<br>(647) 949-6946 🖸     | 77 T2205_160.15T            | Invite          | Add Note                                                  | Work In Progress   | •  | Dec 16, 2016 |   |  |  |  |

The "Invite Clients to Use Link" window opens. The "Customize your invitation email below" field contains existing invite text provided by Hub.

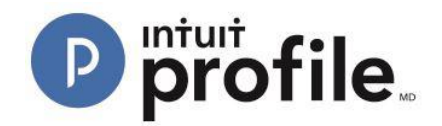

| ite Client | ts To Use Link                                                                                                    |   |
|------------|----------------------------------------------------------------------------------------------------|---|
| To:        | Phil Wang 🛞                                                                                                    |   |
| Custo      | omize your invitation email below:                                                                                                    |   |
| - 0        | Dear [CLIENTNAME],                                                                                                    | L |
|            | At [FIRMNAME], we know gathering tax info can be a pain. To make things easier, we're using Intuit Link<br>to build a custom checklist for you.<br>- We'll guide you through some questions, the documents needed, and let you know when you're done.<br>- It's much more secure than sending by email so your personal information is safe!<br>- Use your phone to snap photos of your documents much faster than using a scanner.<br>Please sign up and get started.<br>Regards,<br>[FIRMNAME] |   |
|            | Engagement Letter<br>Edit<br>Do not include Questionnaire<br>Edit<br>Do not include Checklist (6)<br>Edit<br>Do not include Checklist (6)<br>Edit<br>Do not include                                                                                                    |   |
| Са         | Invite                                                                                                    |   |

- 4. Edit the invitation content to include your client's name, your firm, and any other applicable details.
- 5. Click the "Invite" button when the invite content is ready; the invitation is sent to the client.

The Hub client list displays the invited client's status as "Invite Pending". It will change to "Accepted" when the client accepts the invitation via their email.

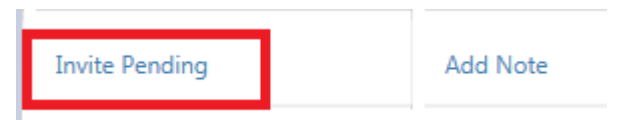

After a client has accepted an invitation to Hub, you are able to manage their request responses in Intuit Link.